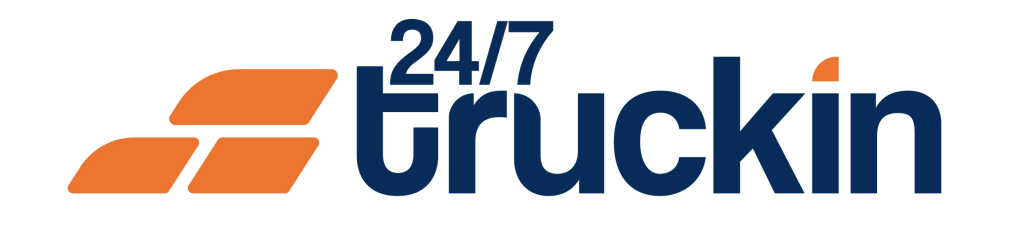

# How to Track Enroute Loads in the 24/7 Truckin App

Stay Ahead of the Curve: Real-Time Tracking of Enroute Loads Made Easy with 24/7 Truckin

### **Overview:**

Tracking enroute loads is an essential function for owner operators using the 24/7 Truckin application. With innovative load-tracking functionality, owner operators can monitor the status and progress of every load in real-time, ensuring efficient operations and timely deliveries. Follow these step-by-step instructions to effectively track enroute loads within the

## 24/7 Truckin mobile application.

## Follow these steps to Track Enroute Loads:

Image 1: Mobile App Homepage

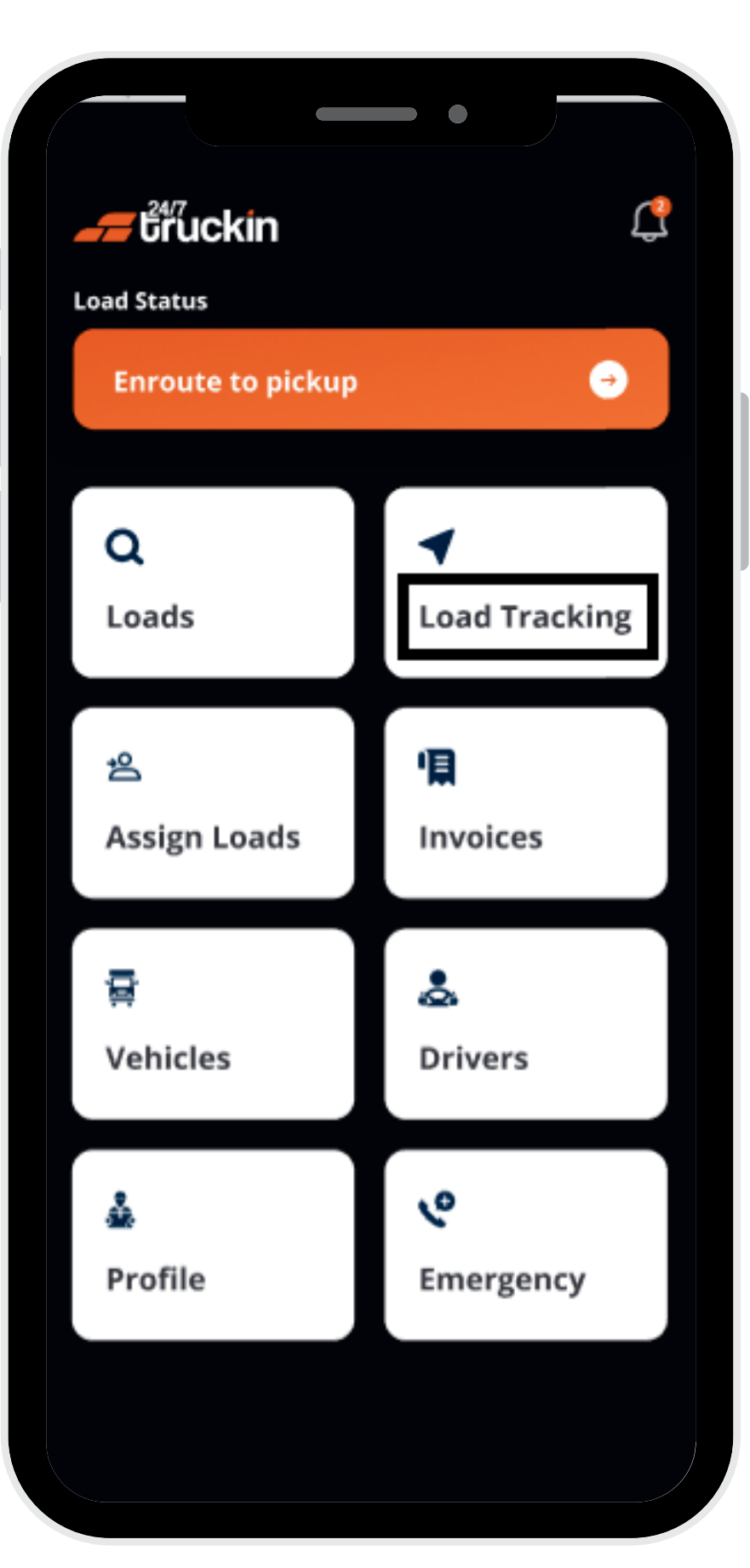

Image 2: Load Tracking Screen

**1. Access the 24/7 Truckin Mobile Application:** 

Begin by opening the 24/7 Truckin mobile application on your device.

## 2. Navigate to Load Tracking Section:

On the homepage of the application, "locate" and "tap" on the "Load Tracking" option to access the "load-tracking" functionality.

## 3. View Enroute Loads on Map:

Upon accessing the "Load Tracking" section, a new screen will open, displaying a detailed "overview map". All "enroute loads" will be represented on the "map with location symbols", indicating their "current status" and "progress".

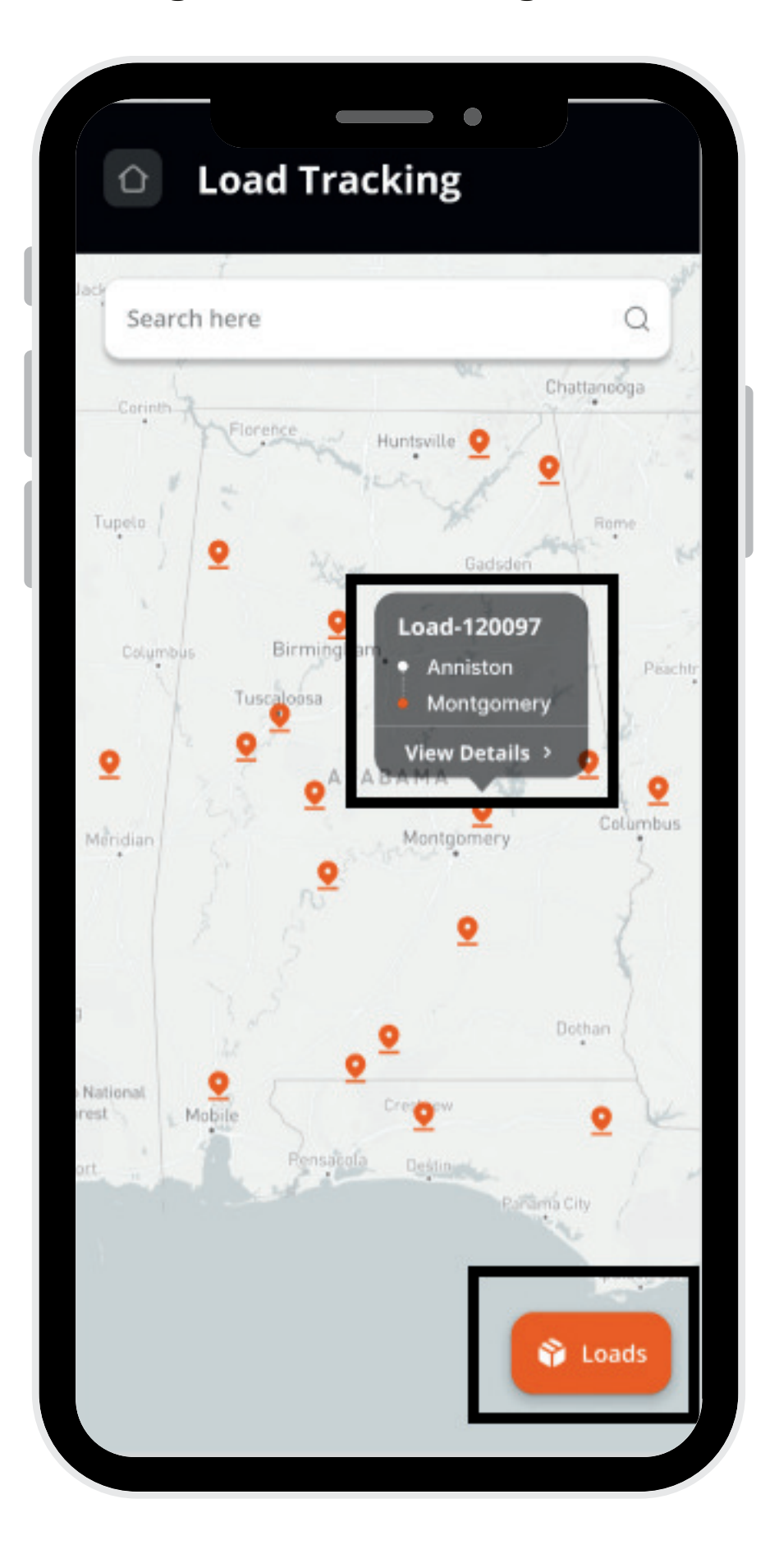

## 4. Track Enroute Loads:

Owner operators can track enroute loads in two ways:

## a. View Load Detail:

- "Tap" on any "enroute load" symbol on the "map".
- "Click" on "View Detail" to access detailed information about the load.
- A new screen will appear, showing the live location of the truck on the map.
- This screen provides information about the "driver's current state", "next destination", "estimated time of arrival", and "remaining mileage" to the "next destination".

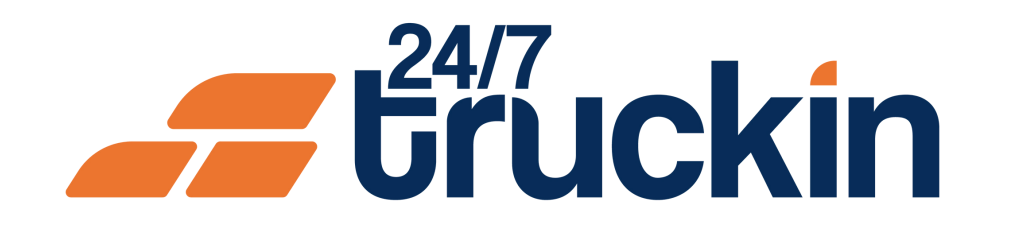

#### Image 3: Active Loads Screen

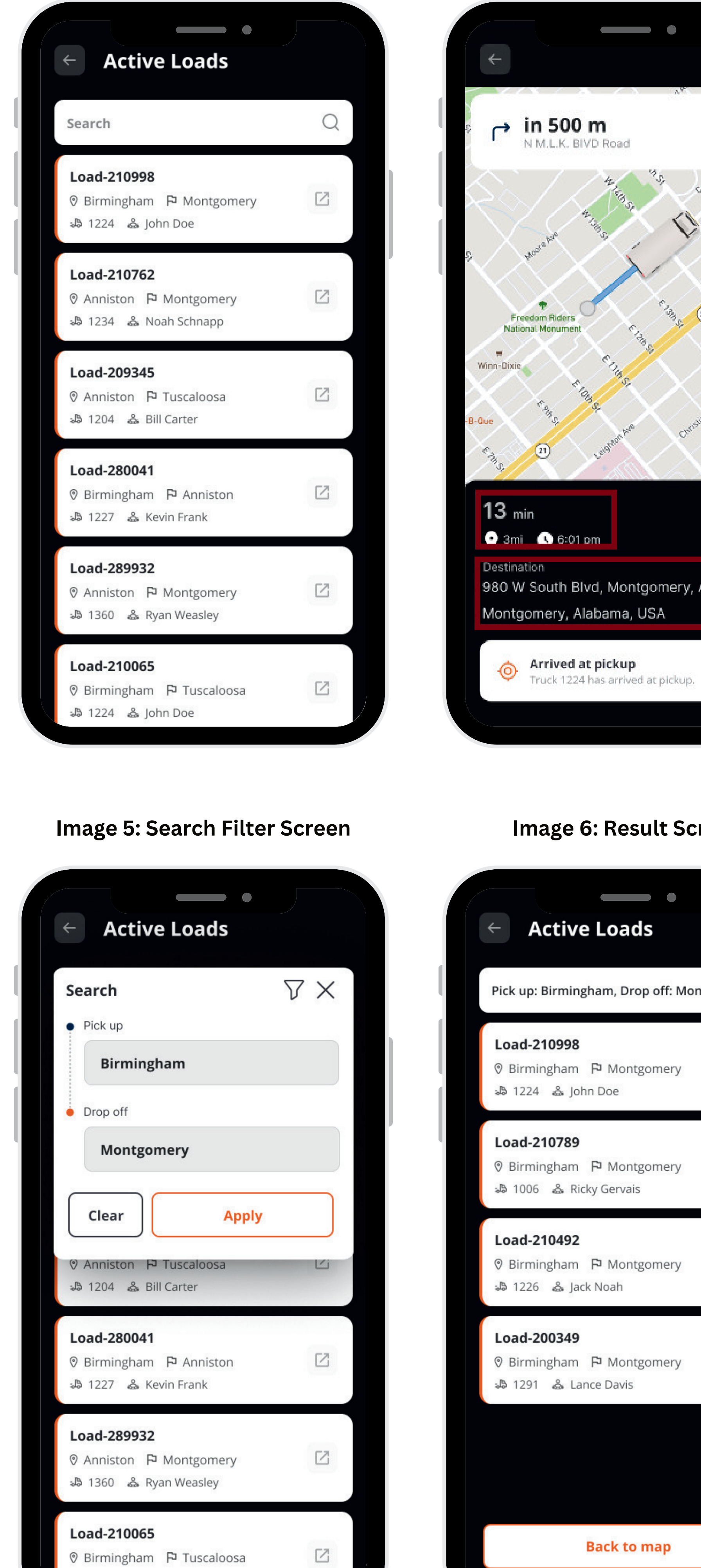

#### Image 4: Live Tracking of Truck Screen

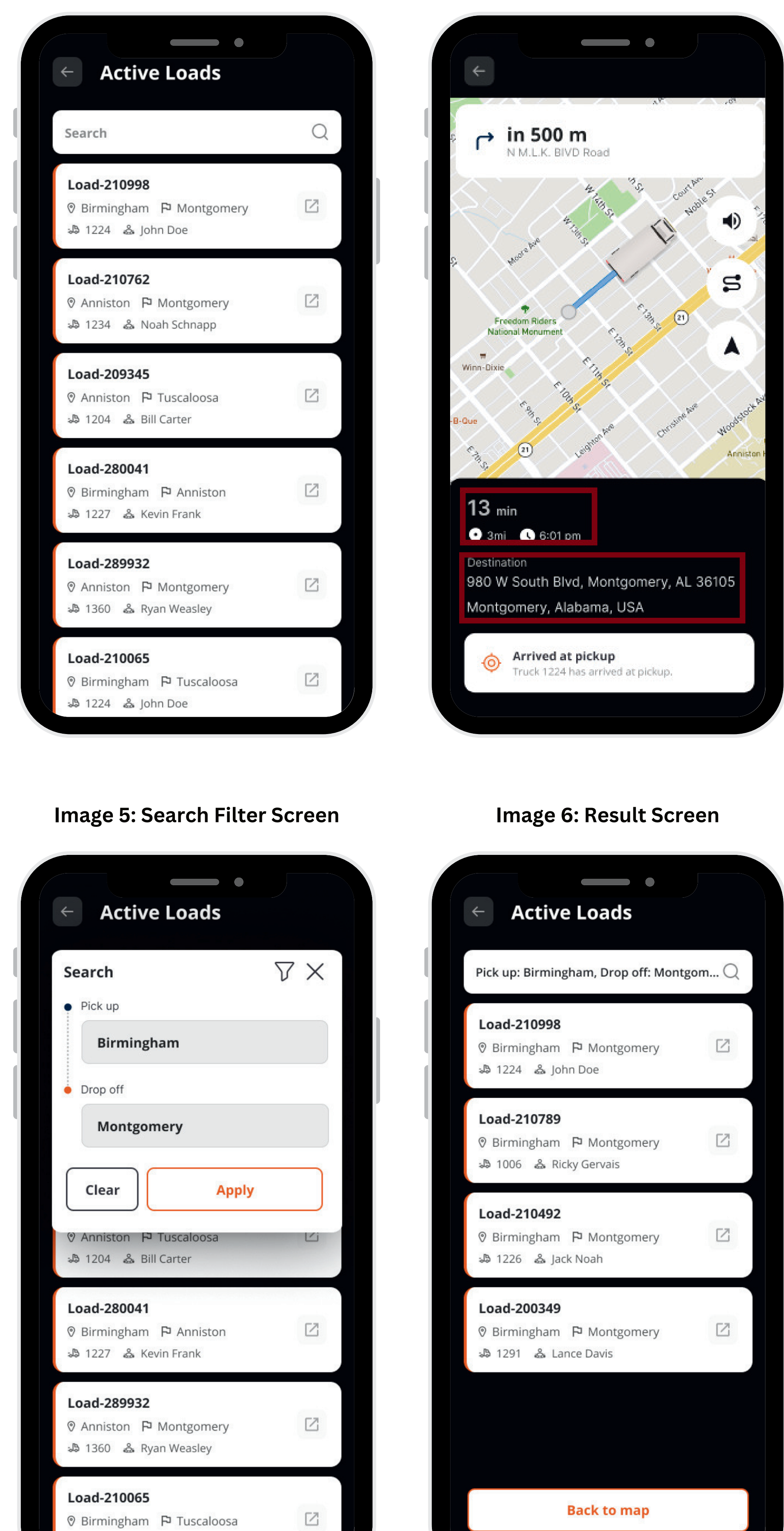

#### **b. Access Loads List:**

- On the map screen displaying enroute loads, locate and tap on the "Loads" button located on the right side of the "bottom menu".
- A list of "all enroute loads" will appear.
- Select any "load card" from the list.
- A new screen will appear, showing the "live location" of the "truck" on the "map", along with "detailed load information".

Utilize the "live tracking" feature to "monitor"

## **5. Monitor Load Progress:**

the "progress" of "enroute loads" in "real-time". Keep track of the "driver's current location", "upcoming destination", and "estimated time" of "arrival" to ensure smooth load management and timely deliveries. QUICK TIPS **Note:** The owner operators can "search" for "specific loads" by using the "quick search filter". He can enter "Pick Up" and "DropOff Locations" and can view the specific loads based on applied filters.

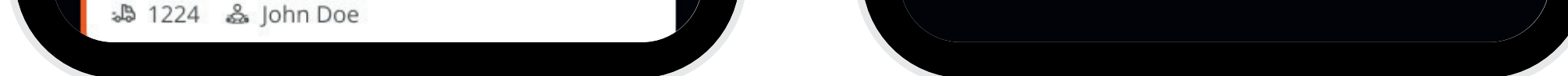

## By following these steps and utilizing the load-tracking functionality effectively, owner operators can efficiently monitor and manage enroute loads within the 24/7 Truckin mobile application, contributing to enhanced operational efficiency and customer satisfaction.

# Call +1 713 859-5966 OR Visit 247truckin.com